## 在倍福 TwinCAT3 环境下组态森特奈 Ethernet/IP

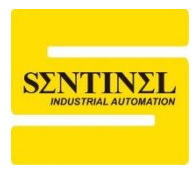

## 协议 10-L1NK 主站模块使用教程

1、设定森特奈 Ethernet/IP 协议 IO-LINK 主站模块的 IP 地址。

可以通过第三方设置软件进行 IP 地址设置,本例中使用 AB 的"Bootp-DHCP Tool"软件, 设置之前,先将模块 IP 地址设置拨码拨到"0XFF",即 DHCP 模式,上电一直等待分配 IP。 打开该软件,选择本机相应网卡,点击"OK"

| Select Network Interface                  | ×             |
|-------------------------------------------|---------------|
| Please select a network interface:        |               |
| Description                               | IP Address    |
| Realtek PCIe GbE Family Controller        | 192.168.0.15  |
| Bluetooth Device (Personal Area Network)  | Unknown       |
| TAP-Windows Adapter V9                    | Unknown       |
| Intel(R) Dual Band Wireless-AC 8265       | 192.168.1.253 |
| Microsoft Wi-Fi Direct Virtual Adapter #3 | Unknown       |
| Microsoft Wi-Fi Direct Virtual Adapter #4 | Unknown       |
|                                           |               |
|                                           |               |
|                                           |               |
|                                           |               |
| ОК                                        |               |

2、双击扫描出的模块,输入要设置的 IP 地址(IP 地址与本机 IP 地址要在同一网段),点击 "OK",设置完毕后,可以将模块 IP 地址设置拨码拨到"0X00",即按照上次的 DHCP 分配的 IP 地址运行。

| BootP DHCP EtherNet/IP Commissioning Tool – 🗌 🗙                |               |  |  |  |
|----------------------------------------------------------------|---------------|--|--|--|
| File Tools Help                                                |               |  |  |  |
| Add Relation Discovery History                                 | Clear History |  |  |  |
| Ethernet Address (MAC) Type (hr:min:sec) # IP Address Hostname |               |  |  |  |
| 02:98:89:44:55:89 DHCP 11:22:08 4                              |               |  |  |  |
|                                                                |               |  |  |  |
|                                                                |               |  |  |  |
|                                                                |               |  |  |  |
|                                                                |               |  |  |  |
|                                                                |               |  |  |  |
| Entered Relations                                              |               |  |  |  |
| Ethernet Address (MAC) Type IR Address Hestname Description    |               |  |  |  |
|                                                                |               |  |  |  |
|                                                                |               |  |  |  |
|                                                                |               |  |  |  |
|                                                                |               |  |  |  |
|                                                                |               |  |  |  |
|                                                                |               |  |  |  |
|                                                                | Doletiona     |  |  |  |
| Lipphie to comings                                             | Relations     |  |  |  |
|                                                                | 0 01 266      |  |  |  |
|                                                                |               |  |  |  |
|                                                                |               |  |  |  |

| Add Relation                                             | Discovery History                                                   |     |
|----------------------------------------------------------|---------------------------------------------------------------------|-----|
| Ethernet Address (MAC                                    | Type (hr:min:sec) # IP Address Hostname                             |     |
| V2.50.05.44.JJ.05                                        | New Entry                                                           | ×   |
|                                                          | Server IP Address: 192.168.0.15                                     |     |
|                                                          | Client Address (MAC): 02:98:89:44:55:89                             |     |
|                                                          | Client IP Address: 0 . 0 . 0 . 0                                    |     |
| Ethernet Address (MAC                                    | Hostname:                                                           |     |
|                                                          | Description:                                                        |     |
|                                                          | OK Cancel                                                           |     |
|                                                          |                                                                     |     |
|                                                          |                                                                     |     |
| New Entry                                                | X                                                                   |     |
| -<br>Server IP Address: 192                              | 2.168.0.15                                                          |     |
| Client Address (MAC): 02:                                | 98:89:44:55:89                                                      |     |
| Client IP Address:                                       | 92 . 168 . 0 . 10                                                   |     |
| Hostname:                                                |                                                                     |     |
| Description:                                             |                                                                     |     |
| ОК                                                       | Cancel                                                              |     |
|                                                          |                                                                     |     |
|                                                          |                                                                     |     |
| BootP DHCP EtherNet/IP C                                 | Commissioning Tool –                                                | ×   |
| Add Relation                                             | Discovery History Clear Histor                                      | у   |
| Ethernet Address (MAC) Typ<br>02:98:89:44:55:89 DH       | e [fhr:min:sec] # IP Address Hostname<br>CP 11:38:06 5 192.168.0.10 |     |
|                                                          |                                                                     |     |
|                                                          |                                                                     |     |
|                                                          | Entered Deletions                                                   |     |
| Ethernet Address (MAC) Typ                               | e IP Address Hostname Description                                   |     |
| UZ:98:89:44:55:89 DH                                     | CP 192.168.0.10                                                     |     |
|                                                          |                                                                     |     |
|                                                          |                                                                     |     |
| Errors and warnings<br>Sent 192 168 0 10 to Ethernet add | ress 02 98 89 44 55 89                                              | ins |
|                                                          | 10/20                                                               |     |

3、打开 TwinCAT XAE (VS 2013)软件,新建一个标准工程,自定义一个"名称"。点击"OK"。

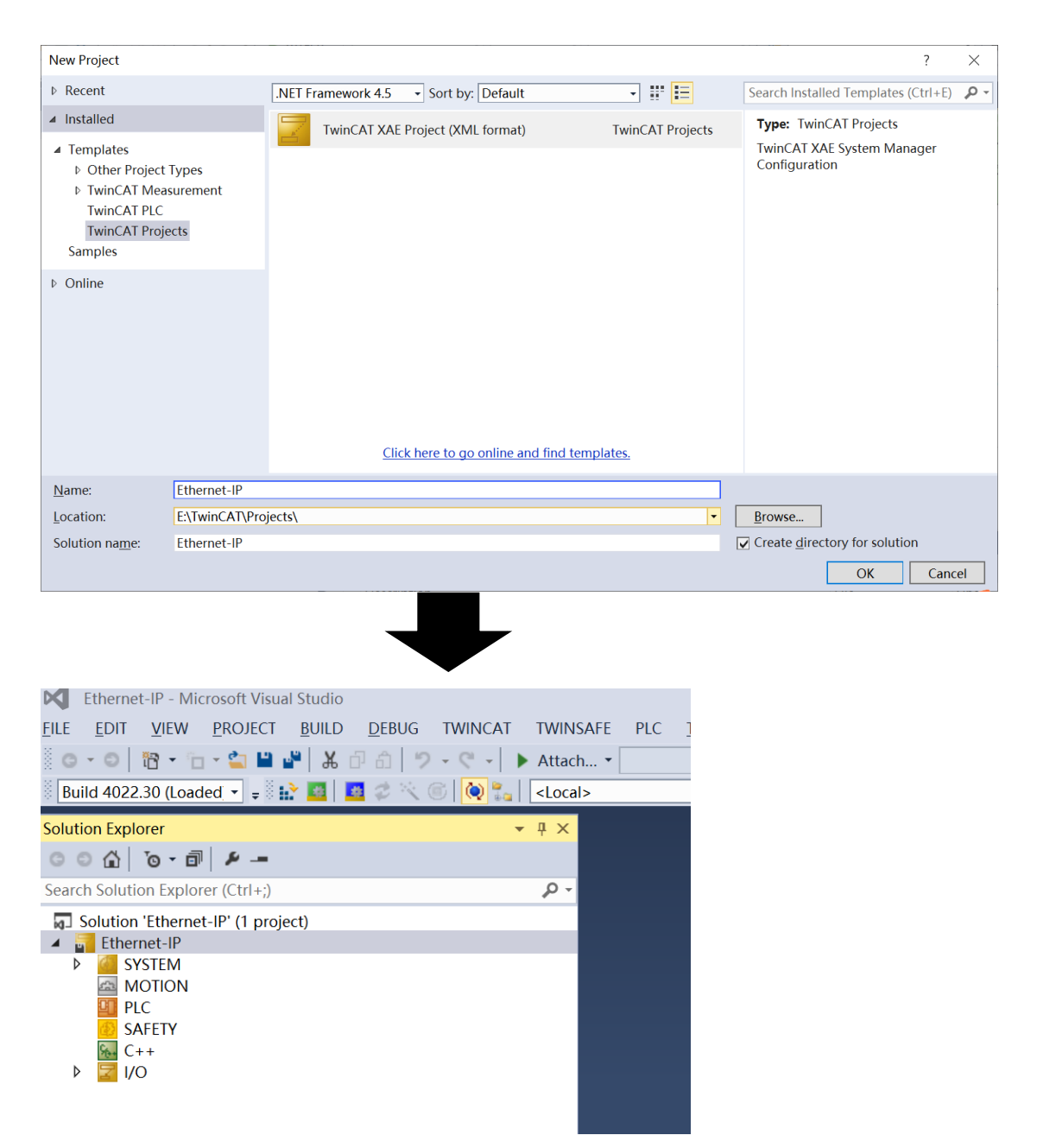

4、根据 TwinCAT 软件安装路径, 按如图路径, 将森特奈 Ethernet/IP 协议 IO-LINK 主站的 EDS 文件复制进去。

|           | 组织                       | 新建              | 打开              | 选择               |
|-----------|--------------------------|-----------------|-----------------|------------------|
| 软件 (E:) > | TwinCAT > 3.1 > Config > | Io > EtherNetIP | v ت             | 在 EtherNetIP 中搜索 |
| ^         | 名称 人                     |                 | 修改日期            | 类型               |
|           | BK9055.eds               |                 | 2016/1/19 20:05 | 5 EDS 文件         |
|           | BK9105.eds               |                 | 2016/1/19 20:05 | 5 EDS 文件         |
|           | EL6652-0010.EDS          |                 | 2016/1/19 20:05 | 5 EDS 文件         |
|           | ELIP-8IOL-XXXX.ico       |                 | 2024/7/29 17:18 | 3 图标             |
|           | ILB905.eds               |                 | 2016/1/19 20:05 | 5 EDS 文件         |
|           | Sentinel_ELIP_8IOL v5.6. | eds             | 2024/7/29 16:43 | B EDS 文件         |
|           | TF6280.eds               |                 | 2016/1/19 20:05 | 5 EDS 文件         |
|           | TS6280.eds               |                 | 2016/1/19 20:05 | 5 EDS 文件         |

5、右键"Devices", 点击"Add New Item<sup>…</sup>.",在弹出的对话框中选择"Ethernet/IP Scanner", 点击"OK"

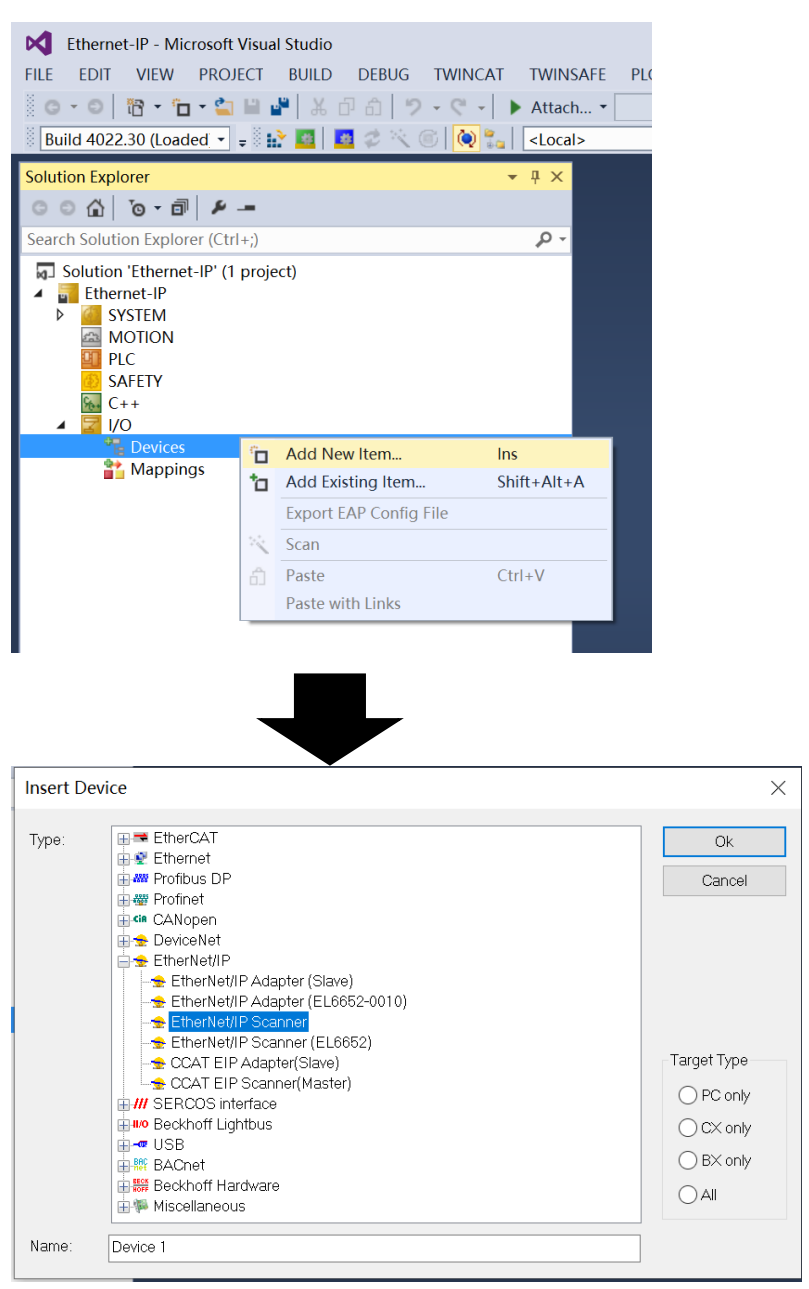

6、双击"Device 1",点击右侧菜单"Adapter",点击下方"Search",在弹出的对话框中选择相 应的网卡

| on Explorer 🚽 🗸 🗸                                               | Ethernet-IP + ×       |                      |                    |                             |
|-----------------------------------------------------------------|-----------------------|----------------------|--------------------|-----------------------------|
| С Io- II <i>У</i> -                                             | General Adapter Ether | Net/IP Sync Task Set | tings Explicit Msg | Diag History DPRAM (Online) |
| n Solution Explorer (Ctrl+;)                                    |                       |                      |                    | ,                           |
| olution 'Ethernet-IP' (1 project)                               | Network Adapte        | er 👘                 |                    |                             |
| Ethernet-IP                                                     |                       | OS (NDIS)            | ⊖ PCI              | ODPRAM                      |
|                                                                 | Description:          |                      |                    |                             |
|                                                                 | Description           |                      |                    |                             |
| SAFETY                                                          | Device Name:          |                      | <u> </u>           |                             |
| 6 C++                                                           | PCI Bus/Slot:         |                      |                    | Search                      |
| I/O<br>↓ <sup>™</sup> Davisor                                   | r er basyster.        |                      |                    | Scuren                      |
| <ul> <li>Devices</li> <li>Device 1 (TC3 EIP Scanner)</li> </ul> | MAC Address:          | 00 00 00 00 00 00 00 |                    | Compatible Devices          |
|                                                                 | ID Addroce            | 00000000             |                    |                             |

|                                                                                                    |                                                                                                    |                                                                                                    |                                                                                 | ×                                                           |
|----------------------------------------------------------------------------------------------------|----------------------------------------------------------------------------------------------------|----------------------------------------------------------------------------------------------------|---------------------------------------------------------------------------------|-------------------------------------------------------------|
| none)<br>쳞牙网络连接 (Blu<br>以太网 3 (TAP-Wind<br>本地连接* 3 (Micros<br>以 <mark>太网 (Realtek PC</mark><br>本地连接* 4 (Micros<br>VLAN (Intel(R) Dual | uetooth Device (Per<br>dows Adapter V9)<br>soft Wi-Fi Direct Virt<br>le GbE Family Con<br>soft Wi-Fi Direct Virt<br>Band Wireless-AC i | sonal Area Netwol<br>tual Adapter #3)<br>troller)<br>tual Adapter #4)<br>8265)                                   | k))                                                                             | OK<br>Cancel<br>O Unused<br>All                             |
|                                                                                                    |                                                                                                    |                                                                                                    |                                                                                 | Help                                                        |
| ernet-IP 😐 🗙                                                                                                    |                                                                                                    |                                                                                                    |                                                                                 |                                                             |
| <mark>ernet-IP + ×</mark><br>ieneral Adapter Ethe                                                                                     | erNet/IP Sync Task                                                                                                    | Settings Explicit N                                                                                              | Asg Diag Histor                                                                 | ry DPRAM (Online                                            |
| eernet-IP + ×<br>jeneral Adapter Ethe<br>● Network Adapt                                                                              | erNet/IP Sync Task<br>ter<br>• OS (NDIS)                                                                                               | Settings Explicit N                                                                                              | Asg Diag Histor                                                                 | ry DPRAM (Online                                            |
| ernet-IP + ×<br>eeneral Adapter Ethe                                                                                                  | erNet/IP Sync Task<br>ter<br>④ OS (NDIS)<br>以太网 (Realtek                                                                               | Settings Explicit N<br>O PCI<br>PCIe GbE Family Co                                                               | Asg Diag Histor                                                                 | ry DPRAM (Online                                            |
| ernet-IP + ×<br>General Adapter Ethe<br>• Network Adapt<br>Description:<br>Device Name:                                               | erNet/IP Sync Task<br>ter<br>④ OS (NDIS)<br>以太网 (Realtek<br>\DEVICE\{CE854                                                             | Settings Explicit M<br>O PCI<br>PCIe GbE Family Co<br>1759-8797-4EFD-A                                           | Asg Diag Histor<br>O DPRA<br>ontroller)<br>A28-61A498A8                         | ry DPRAM (Online<br>AM<br>i0CE7}                            |
| ernet-IP + ×<br>General Adapter Ethe<br>Network Adapt<br>Description:<br>Device Name:<br>PCI Bus/Slot:                                | erNet/IP Sync Task<br>ter<br>④ OS (NDIS)<br>以太网 (Realtek<br>\DEVICE\(CE854                                                             | Settings Explicit M<br>PCI<br>PCIe GbE Family Co<br>1759-8797-4EFD-A                                             | Asg Diag Histor<br>O DPRA<br>ontroller)<br>A28-61A498A8                         | ry DPRAM (Online<br>AM<br>00CE7}                            |
| ernet-IP + ×<br>General Adapter Ethe<br>Network Adapt<br>Description:<br>Device Name:<br>PCI Bus/Slot:<br>MAC Address:                | erNet/IP Sync Task<br>ter<br>④ OS (NDIS)<br>以太网 (Realtek<br>\DEVICE\{CE854<br>84 a9 3e 0a 61                                           | Settings Explicit N<br>PCI<br>PCIe GbE Family Co<br>1759-8797-4EFD-A<br>b0                                       | Asg Diag Histor<br>O DPR<br>ontroller)<br>A28-61A498A8<br>S<br>Compa            | ry DPRAM (Online<br>AM<br>DOCE7}<br>Search<br>tible Devices |
| ernet-IP + ×<br>General Adapter Ethe<br>Network Adapt<br>Description:<br>Device Name:<br>PCI Bus/Slot:<br>MAC Address:<br>IP Address: | erNet/IP Sync Task<br>ter<br>④ OS (NDIS)<br>以太网 (Realtek<br>\DEVICE\(CE854<br>84 a9 3e 0a 61<br>192.168.1.13 (2                        | Settings Explicit N<br>PCI<br>PCIe GbE Family Co<br>1759-8797-4EFD-A<br>b0<br>55.255.255.0)                      | Asg Diag Histor<br>ODPR<br>ontroller)<br>A28-61A498A8                           | ry DPRAM (Online<br>AM<br>00CE7}<br>Search<br>tible Devices |
| ernet-IP + ×<br>General Adapter Ethe<br>Network Adapt<br>Description:<br>Device Name:<br>PCI Bus/Slot:<br>MAC Address:<br>IP Address: | erNet/IP Sync Task<br>ter<br>④ OS (NDIS)<br>以太网 (Realtek<br>\DEVICE\(CE854<br>84 a9 3e 0a 61<br>192.168.1.13 (2<br>□ Promiscuous       | Settings Explicit N<br>PCI<br>PCIe GbE Family Co<br>1759-8797-4EFD-A<br>b0<br>55.255.255.0)<br>Mode (use with Wi | Asg Diag Histor<br>DPRA<br>ontroller)<br>A28-61A498A8<br>Compa<br>reshark only) | ry DPRAM (Online<br>AM<br>00CE7}<br>Search<br>tible Devices |

7、点击菜单"sync Task"同步任务设置, 查看 Twincat 使用说明, 推荐使用 Special Sync Task, 因为如果使用"Standard (via Mapping)", 而调试程序的时候又使用了断点的话, 整个 Ethernet/IP 通信就会停止。任务周期默认为 1ms, 根据实际需要可以适当延长, 尤其是站点 多的系统, 1ms 周期太短。

| eneral Adapter Et                  | herNet/IP | Sync Task                     | Settings   | Explicit Me  | ssaging List | Simple I | Messaging (b |
|------------------------------------|-----------|-------------------------------|------------|--------------|--------------|----------|--------------|
| Settings                           |           |                               |            |              |              |          |              |
| 🔾 Standard (via                    | Mapping)  |                               |            |              |              |          |              |
| Special Sync T                     | ask       |                               |            |              |              |          |              |
| Task 2                             |           |                               | $\sim$     |              | Create new   | I/O Task |              |
|                                    |           |                               |            |              |              |          |              |
| Sync Task                          | Tasl      | < 2                           |            |              |              |          |              |
| Sync Task<br>Name:                 | Tasl      | <2                            |            | 1.000        |              | ms       |              |
| Sync Task<br>Name:<br>Cycle ticks: | Task<br>1 | <b>&lt; 2</b><br>.djustable l | by Protoco | <b>1.000</b> |              | ms       |              |

8、点击菜单"settings",设置主站 IP 地址(注:这个不是 IO-LINK 主站模块的地址!要设置 为与从站【即 IO-LINK 主站】同一网段,可以与物理网卡不一致)和子网掩码(255.255.255.0), Gateway Address 设置为物理网卡的 IP 地址 192.168.1.13

| eneral Adapter EtherNet/IP Syn | c Task Se | ttings Exp | licit Msg | Diag Hist | ory DP |
|--------------------------------|-----------|------------|-----------|-----------|--------|
|                                |           |            |           |           |        |
| Master Settings                |           | 1          |           |           |        |
| Index Name                     | Flags     | Value      |           | Unit      |        |
|                                | M RO      | > 43 <     |           |           |        |
| F80 Number                     | M RO      | 0x0001 (1  | )         |           |        |
| F80 Product Name               | M RW      | Device 1 ( | TC3 EIP   |           |        |
| F80 Device Type                | M RO      | 0x000C (1  | 2)        |           |        |
| F80 Vendor ID                  | M RO      | 0x006C (1  | 08)       |           |        |
| F80 Product Code               | M RO      | 0x1889 (6  | 281)      |           |        |
| F80 Revision                   | M RO      | 3.1        |           |           |        |
| F80 Serial Number              | M RO      | 0x000000   | 00 (0)    |           |        |
| F80 MAC Address                | M RO      | 86 A9 3E   | 0A 61 B0  |           |        |
| F80 IP Address                 | M RW      | 0.0.0.0    |           |           |        |
| F80 Network Mask               | M RW      | 0.0.0.0    |           |           |        |
| F80 Gateway Address            | M RW      | 0.0.0.0    |           |           |        |
| F80 DHCP Max Retries           | M RW      | 0          |           |           |        |
|                                |           |            |           |           |        |
|                                |           |            |           |           |        |

General Adapter EtherNet/IP Sync Task Settings Explicit Messaging I

| Master Set   | tings            |       |                   |
|--------------|------------------|-------|-------------------|
| Index        | Name             | Flags | Value             |
| <b>− F80</b> | Master Settings  | M RO  | > 43 <            |
| F            | Number           | M RO  | 0x0001 (1)        |
| F            | Product Name     | M RW  | Device 1 (TC3 EIP |
| F            | Device Type      | M RO  | 0x000C (12)       |
| F            | Vendor ID        | M RO  | 0x006C (108)      |
| F            | Product Code     | M RO  | 0x1889 (6281)     |
| F            | Revision         | M RO  | 3.1               |
| F            | Serial Number    | M RO  | 0x00000000 (0)    |
| F            | MAC Address      | M RO  | 86 A9 3E 0A 61 B0 |
| F            | IP Address       | M RW  | 192.168.1.10      |
| F            | Network Mask     | M RW  | 255.255.255.0     |
| F            | Gateway Address  | M RW  | 192.168.1.13      |
| F            | DHCP Max Retries | M RW  | 0                 |

9、设置完成后,通过点击"Reload Devices"就可以把参数写入硬件,从 CoE 参数 0xF900 中就可以验证,如图

| Index        | Name             | Flags | Value             |
|--------------|------------------|-------|-------------------|
| <b>∃ F80</b> | Master Settings  | M RO  | > 43 <            |
| Ē F90        | Master Info      | RO    | > 43 <            |
| F            | Number           | RO    | 0x0001 (1)        |
| F            | Product Name     | RO    | Device 1 (TC3 EIP |
| F            | Device Type      | RO    | 0x000C (12)       |
| F            | Vendor ID        | RO    | 0x006C (108)      |
| F            | Product Code     | RO    | 0x1889 (6281)     |
| F            | Revision         | RO    | 3.1               |
| F            | Serial Number    | RO    | 0x0000000 (0)     |
| F            | MAC Address      | RO    | 02 00 00 00 00 00 |
| F            | IP Address       | RO    | 192.168.1.10      |
| F            | Network Mask     | RO    | 255.255.255.0     |
| F            | Gateway Address  | RO    | 192.168.1.13      |
| F            | DHCP Max Retries | RO    | 0                 |
| l : -        | TOD #D TT        | 2.2   | 100               |

10、添加 Ethernet/IP 从站设备, 右键"Device 1", 点击"Scan"进行自动扫描 (也可以点击"Add New Item", 手动选择, 建议采用扫描方式)

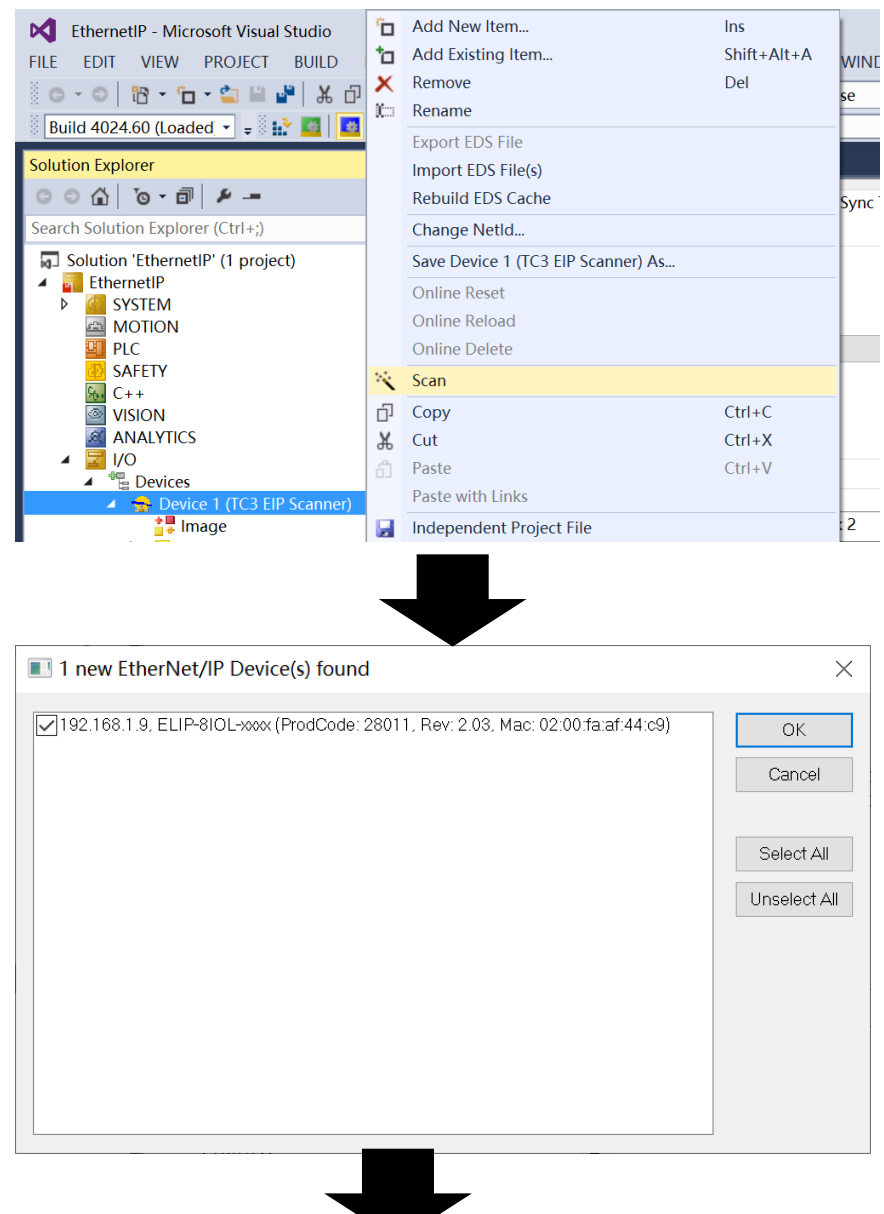

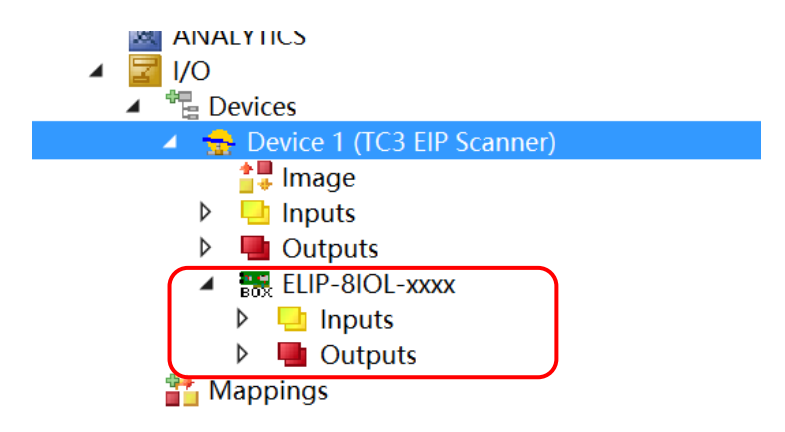

11、点击扫描出的 IO-Link 主站模块"ELIP-8IOL-xxxx", 右侧"settings"下方已经把模块 IP 地址扫描出来。(如果手动添加的话,该处得手动填入 IP 地址)

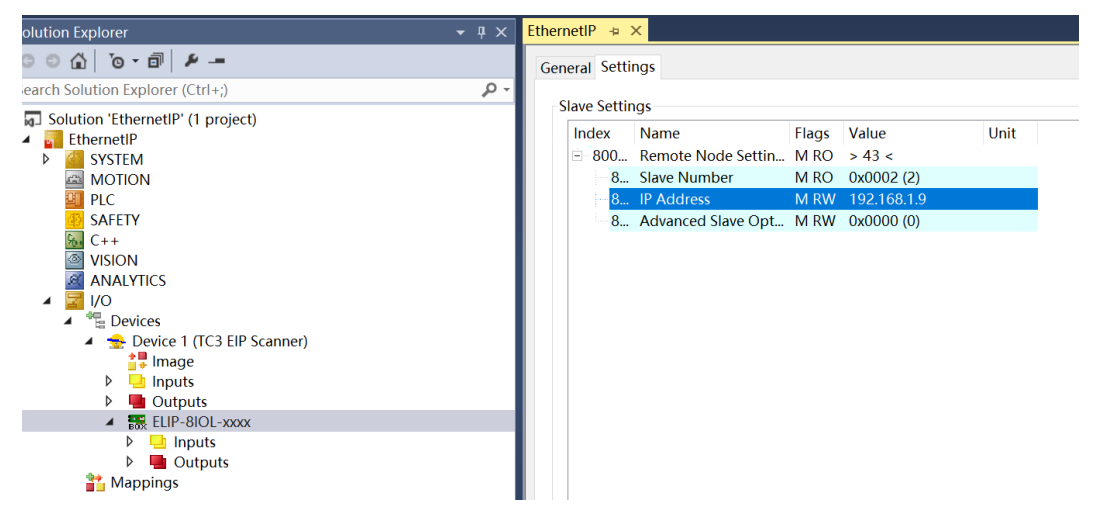

11、设置从站的 I/O connecting 连接信息,右键主站模块"ELIP-8IOL-xxxx",选择"Load from EDS File",在弹出的对话框中找到之前安装的森特奈 EDS 文件"ELIP-8IOL-xxxx",点击"OK"

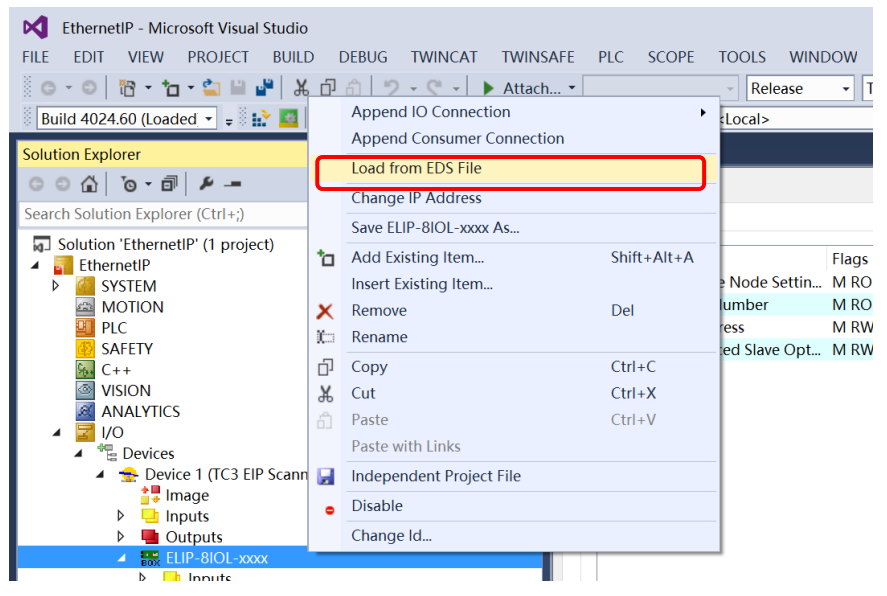

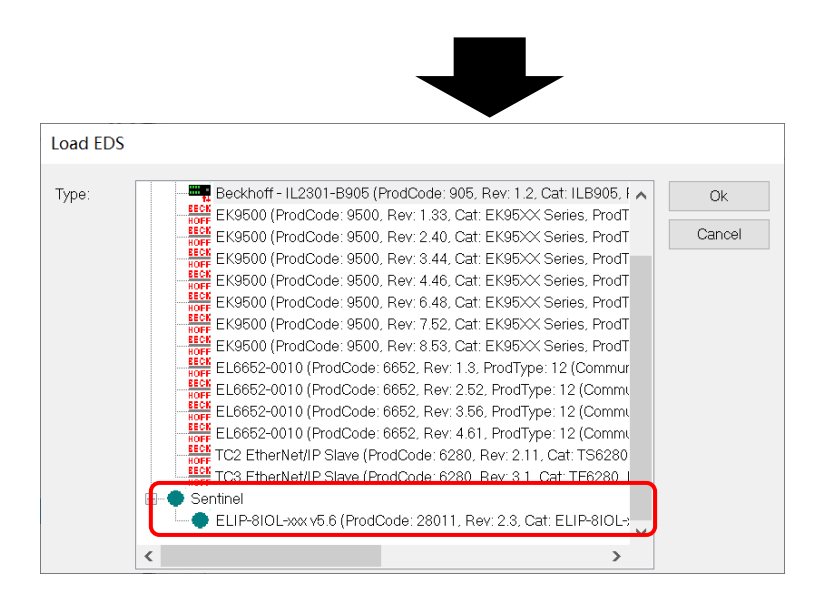

## 12、右键主站模块"ELIP-8IOL-xxxx",选择"Append IO Connection"----"Exlusive Owner",点击"是"

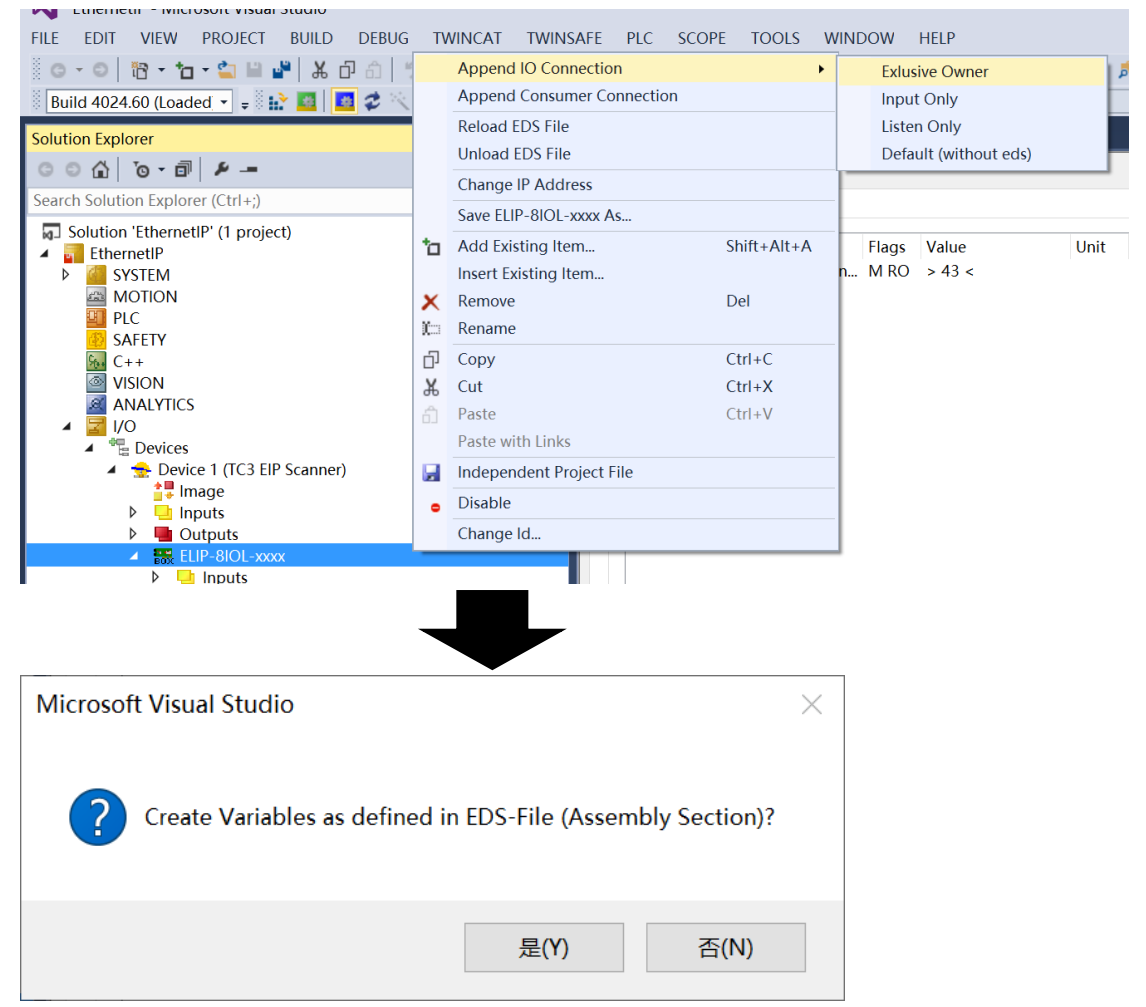

13、左侧在"Connection 1 (Input/Output) 目录下将增加 266 字节的"Inputs"以及 256 字节 的"Outputs"。

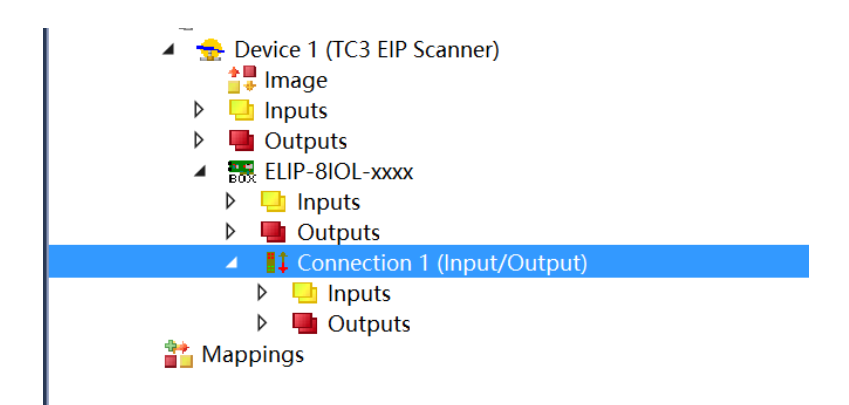

14、点击"Connection 1 (Input/Output),点击右侧菜单"Config instance"查看配置参数,显示"IO-LinkPort Config"值默认为 255,这是配置 IO-Link 端口是否打开或者关闭,具体可参考模块说明书,本例中 255 即 2#11111111,表示 8 个端口都打开 IO-LINK 功能。用户可以 根据实际连接子站情况设置该值。

| stance Config Instance (hex) Name IO-LinkPort Config | Value<br>255                  |
|------------------------------------------------------|-------------------------------|
| Name<br>IO-LinkPort Config                           | Value                         |
| IO-LinkPort Config                                   | 255                           |
| Reserve                                              | 0                             |
|                                                      | Reserve<br>Reserve<br>Reserve |

15、以上步骤, Ethernet/IP 就配置完成, 下载启动前, 要有变量连接, 否则下载不了。右键 "PLC", 点击"Add New Item", 选择标准 PLC 程序, 点击"ADD"

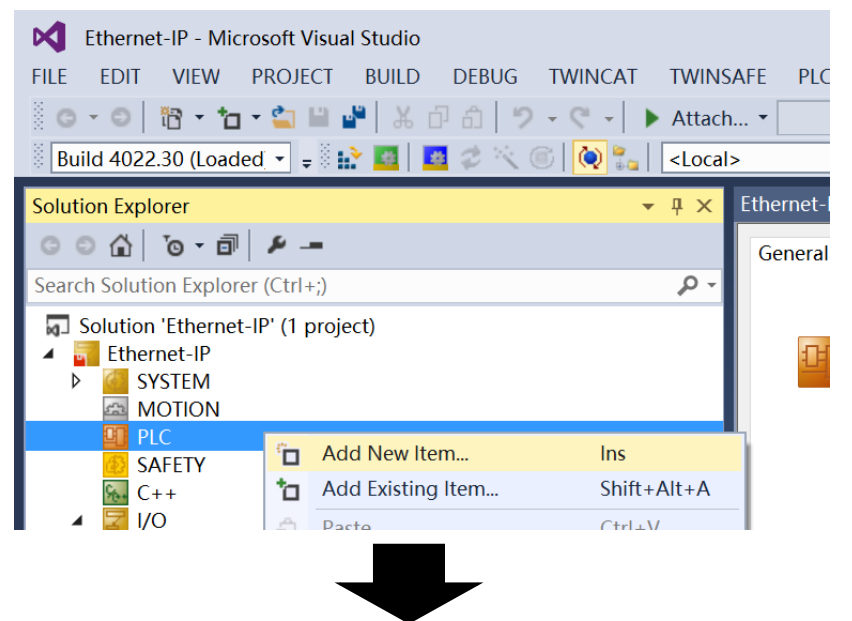

| Add New Item - EthernetIP |                                    |                   | ? ×                                 |
|---------------------------|------------------------------------|-------------------|-------------------------------------|
| ▲ Installed               | Sort by: Default                   |                   | Search Installed Templates (Ctrl+E) |
| Plc Templates             | Standard PLC Project               | Plc Templates     | Type: Plc Templates                 |
|                           | Empty PLC Project                  | Plc Templates     | containing a task and a program.    |
|                           | Click here to go online and        | d find templates. |                                     |
| Name: Untitled            | 1                                  |                   |                                     |
| Location: E:\TwinC        | AT\Projects\EthernetIP\EthernetIP\ | •                 | Browse                              |

16、找到 PLC 目录下的"MAIN (PGR)",双击打开,同时定义两个变量,一个输入字节 x1, 一个输出字节 y1,如图所示

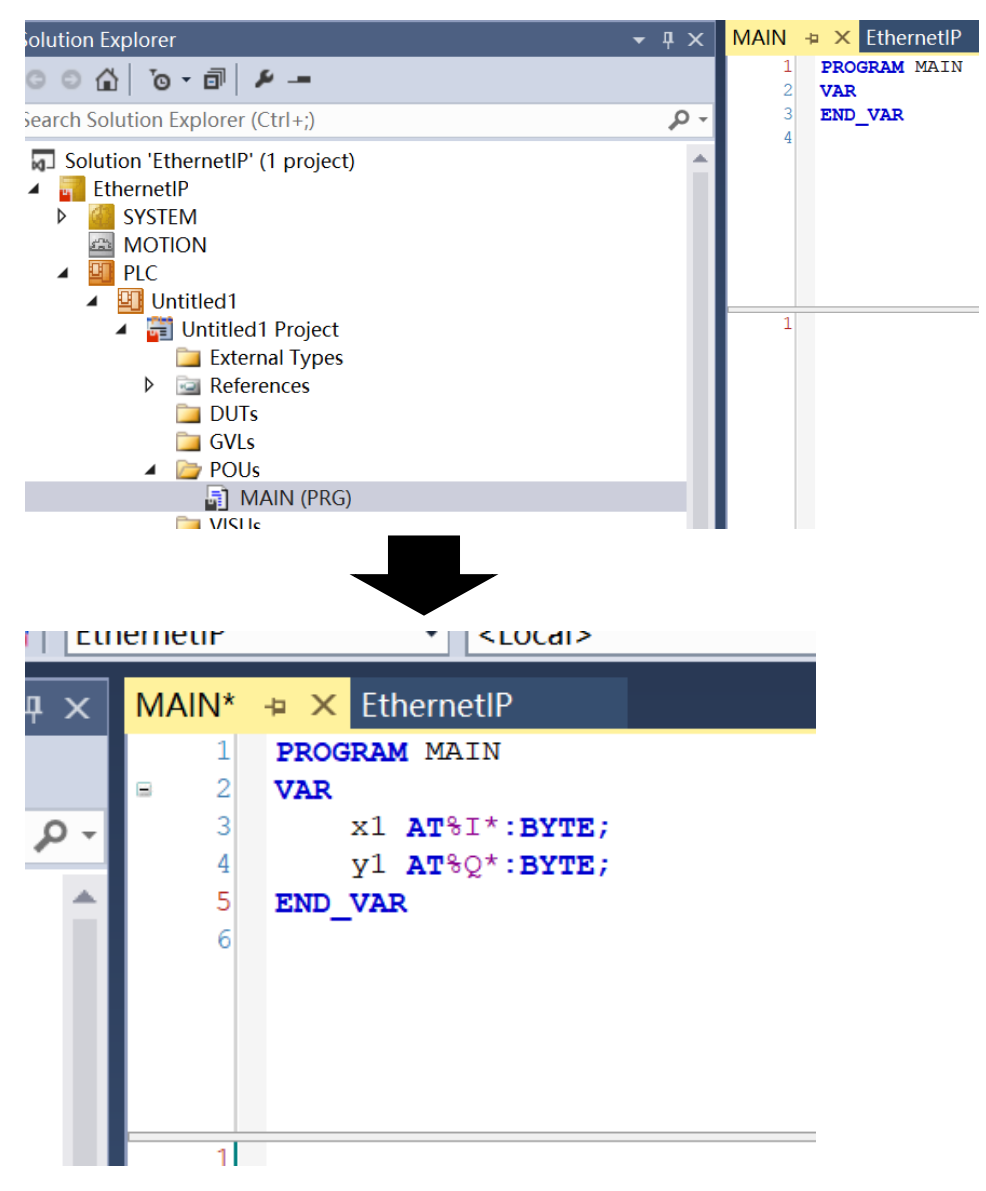

17、右键"Untitled1 Project",点击"Build"编译,编译完成后,在"Untitled1 instance"下,可以 看到两个之前定义的变量 x1、y1

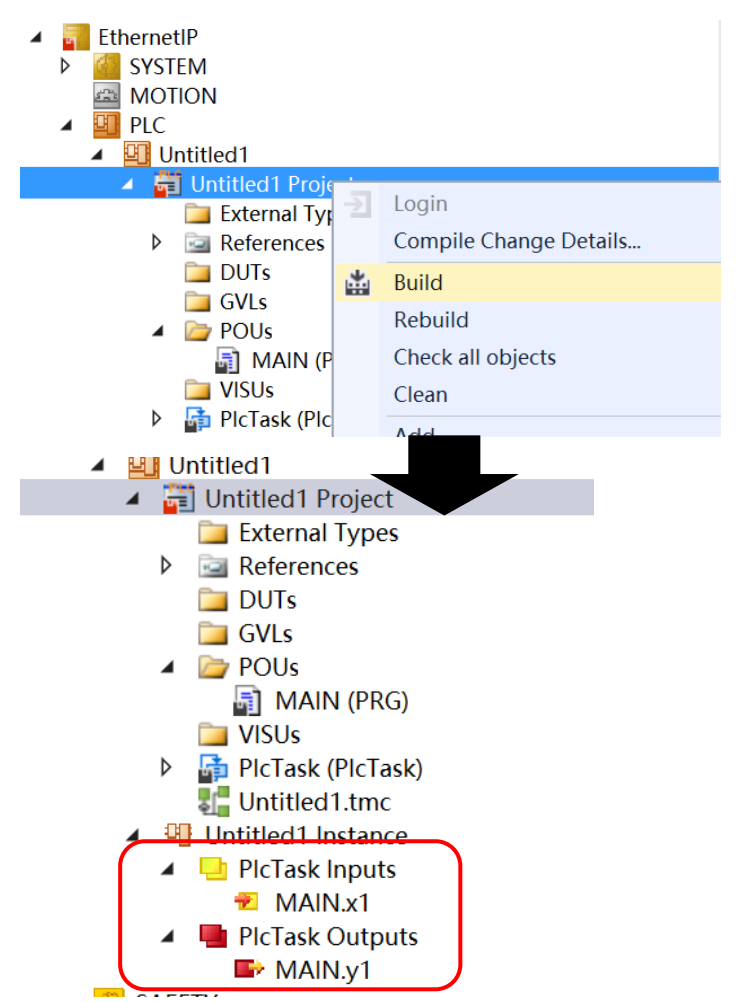

18、点击"MAIN.X1",再点击右侧"Linked to",在弹出对话框中选择从站模块输入字节的第一个字节,然后点击 OK,对于"MAIN.y1"操作方式一样,与一个输出字节映射起来。

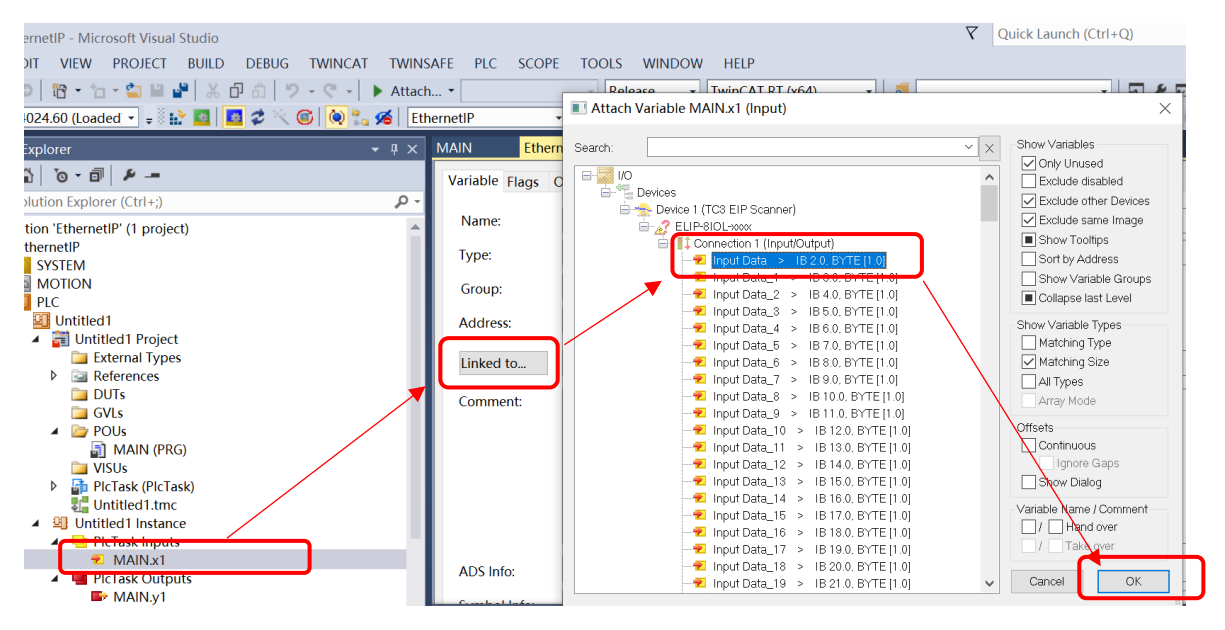

19、点击菜单"TWINCAT"----"Active Configuration"激活配置-----点击"OK"

| oft Visua                     | l Studio            |           |     |                               |                 |     |       |       |        |  |  |
|-------------------------------|---------------------|-----------|-----|-------------------------------|-----------------|-----|-------|-------|--------|--|--|
| ROJECT                        | BUILD               | DEBUG     | TW  | INCAT                         | TWINSAFE        | PLC | SCOPE | TOOLS | WINDOW |  |  |
| <b>2</b>                      | ¥ 🌯                 | 0 8 9     |     | Windo                         | WS              |     |       |       | • -    |  |  |
| <b>- -</b> 8                  | > 🔤 🛛               | 🔹 🤹 🔍 I   | нè. | Activa                        | te Configuratio | on  |       |       | F      |  |  |
|                               |                     |           | *   | Restar                        | t TwinCAT Sys   | tem |       |       |        |  |  |
| 6 _                           |                     |           | *   | Restart TwinCAT (Config Mode) |                 |     |       |       |        |  |  |
|                               | 4                   |           |     | Reload Devices                |                 |     |       |       |        |  |  |
| (Ctrl+;)                      |                     |           | 14  | Scan                          |                 |     |       |       |        |  |  |
| Activat                       | e Configu           | uration   |     |                               | ×               |     |       |       |        |  |  |
| Project:                      | Et                  | thernetIP |     |                               |                 |     |       |       |        |  |  |
| Target:                       | Target: <pre></pre> |           |     |                               |                 |     |       |       |        |  |  |
| Autostart PLC Boot Project(s) |                     |           |     |                               |                 |     |       |       |        |  |  |
|                               |                     |           | OK  |                               | Cancel          |     |       |       |        |  |  |

20、然后点击菜单"Login"登陆, ----点击"YES", 最后点击"Start"启动

|                  |                                         | D                 |                   | <b>Q</b> uick Launch   |
|------------------|-----------------------------------------|-------------------|-------------------|------------------------|
| •                | Release     TwinC <local>     +</local> | AT RT (x64)       | •   🞜  <br>• 1    |                        |
| MAIN Ether       | netIP → ×                               |                   |                   | Login                  |
| Variable Flags ( | Online                                  |                   |                   | Login                  |
| Name:            | MAIN.y1                                 |                   |                   |                        |
| Type:            | BYTE                                    |                   |                   |                        |
| Group:           | PlcTask Outputs                         | Size:             | 1.0               |                        |
| Address:         | 385009 (0x5DFF1)                        | User ID:          | 0                 |                        |
| Linked to        | Output Data . Outputs . Conn            | ection 1 (Input/O | utput) . ELIP-8IO | L-xxxx . Device 1 (TC3 |
|                  | _                                       |                   |                   |                        |
|                  |                                         |                   |                   |                        |

| TwinCAT PI       | _C Control                           |                                |                                 |                       | ×                |
|------------------|--------------------------------------|--------------------------------|---------------------------------|-----------------------|------------------|
| ? A              | pplication 'Port<br>ou want to creat | _851' does no<br>e it and proc | ot exist on de<br>eed with down | vice 'Ethern<br>load? | etIP'. Do        |
|                  |                                      | Yes                            | No                              |                       | Details          |
|                  |                                      |                                |                                 |                       |                  |
|                  |                                      |                                | Ŷ                               | Quick Launch (Ct      | rl+Q) 🔎 🗕        |
| FE PLC SCOPE     | TOOLS WINDOW                         | HELP                           | _                               |                       |                  |
| . •              | - Release - T                        | winCAT RT (x64)                | -   🎜                           |                       | - 🖓 🖌 🖾 🛍 🛍      |
| rnetIP ·         | <local></local>                      |                                | <ul><li>■ </li></ul>            | -∃ 🕨 = 🗲 🤇            | . 🤇 🕫 🖿 💍 🖆 🖆    |
| MAIN [Online]    | EthernetlP 👍 🗙                       |                                |                                 | Start                 |                  |
| Variable Flags ( | Dnline                               |                                |                                 |                       |                  |
| Name:            | MAIN.y1                              |                                |                                 |                       |                  |
| Туре:            | BYTE                                 |                                |                                 |                       |                  |
| Group:           | PlcTask Outputs                      | Size:                          | 1.0                             |                       |                  |
| Address:         | 385009 (0x5DFF1)                     | User ID:                       | 0                               |                       |                  |
|                  | Output Data Outputs                  | C                              |                                 | Device 1 (TC) FI      | Courses) Devices |

21、启动后,在"Connection 1 (Input/Output)目录下监控"Inputs"(就是森特奈 Ethernet/IP 协议 IO-Link 主站模块的输入过程数据)以及"Outputs"(输出过程数据)。具体字节对应关系可以参考文末的附录。

| ition Explorer                    | • ¶ ×      | MAIN [Online]  | EthernetIP - | ₽ X     |       |
|-----------------------------------|------------|----------------|--------------|---------|-------|
| ○ 🏠   To - 🗊   🔑 💻                |            | Variable Flags | Online       |         |       |
| rch Solution Explorer (Ctrl+;)    | <b>ب</b> م |                |              |         |       |
| Inputs                            |            | Value:         | 0x19         |         |       |
| Outputs                           |            | New Value:     | Force        | Write   |       |
| ELIP-8IOL-xxxx                    |            |                | Torce        | Release | witte |
| Inputs                            |            | Comment:       |              |         |       |
| ▷ I Outputs                       |            | conniciti.     |              |         |       |
| <ul> <li>Linput</li> </ul>        |            |                |              |         |       |
| Input Data                        |            |                |              |         |       |
| Input Data 1                      |            |                |              |         |       |
| 🔁 Input Data 2                    |            |                |              |         |       |
| 🐔 Input Data_3                    |            |                |              |         | -     |
| 🔁 Input Data_4                    |            |                |              |         |       |
| Input Data_5                      |            |                |              |         | 25    |
| Input Data_6                      |            |                |              |         |       |
| P Input Data_7                    |            |                |              |         |       |
| The Input Data_o                  |            |                |              |         |       |
| <ul> <li>Input Data 10</li> </ul> |            |                |              |         |       |
| ✓ Input Data 11                   |            |                |              |         |       |
| 🐔 Input Data_12                   |            |                |              |         |       |

## 附录:

| 字节    | 描述                          |    |    |    |    |    |    |    |    |   |
|-------|-----------------------------|----|----|----|----|----|----|----|----|---|
|       | 8位代表配置8个端口IO-LINK状态:0关闭,1打开 |    |    |    |    |    |    |    |    |   |
| Byte0 | 位                           | 7  | б  | 5  | 4  | 3  | 2  | 1  | 0  | ] |
|       | 端口                          | C8 | C7 | C6 | C5 | C4 | C3 | C2 | C1 | ] |
|       |                             |    |    |    |    |    |    |    |    |   |
| Byte1 | 保留                          |    |    |    |    |    |    |    |    |   |
| Byte2 | 保留                          |    |    |    |    |    |    |    |    |   |
| Byte3 |                             |    |    |    |    |    |    |    |    |   |

1、IO-LINK 配置数据(占用 4 Byte)

2、IO-LINK 过程数据输入(占用 266 Byte)

| 字节                | 描述                                 |    |       |       |      |        |    |    |    |  |
|-------------------|------------------------------------|----|-------|-------|------|--------|----|----|----|--|
|                   | 8位代表8个端口当前IO-LINK状态:1正常通信,0未通信     |    |       |       |      |        |    |    |    |  |
| Byte0             | 位                                  | 7  | 6     | 5     | 4    | 3      | 2  | 1  | 0  |  |
|                   | 対ロレ                                | 00 | 01    | 00    | 05   | V4     | 05 | 02 |    |  |
|                   | 8位代表8个端口IO-LINK断线记录: 1有过断线, 0未有过断线 |    |       |       |      |        |    |    |    |  |
| Byte1             | 位                                  | 7  | 6     | 5     | 4    | 3      | 2  | 1  | 0  |  |
|                   | 端口                                 | C8 | C7    | C6    | C5   | C4     | C3 | C2 | C1 |  |
| Byte2             | C1端口断线次数                           |    |       |       |      |        |    |    |    |  |
| Byte3             | C2端口断线次数                           |    |       |       |      |        |    |    |    |  |
| Byte4             | C3端口断线次数                           |    |       |       |      |        |    |    |    |  |
| Byte5             | C4端口断线次数                           |    |       |       |      |        |    |    |    |  |
| Byte6             | C5端口断线次数                           |    |       |       |      |        |    |    |    |  |
| Byte7             | C6端口断线次数                           |    |       |       |      |        |    |    |    |  |
| Byte8             | C7端口断线次数                           |    |       |       |      |        |    |    |    |  |
| Byte9             |                                    |    | (     | 28端口[ | 新线次数 | 牧      |    |    |    |  |
| Byte10 - Byte41   |                                    | C  | 1端口〕  | 过程输)  | \数据( | 32Byte | e) |    |    |  |
| Byte42 - Byte73   |                                    | C  | 2端口〕  | 过程输)  | \数据( | 32Byte | e) |    |    |  |
| Byte74 - Byte105  |                                    | C  | 3端口ì  | 过程输入  | 、数据( | 32Byte | e) |    |    |  |
| Byte106 - Byte137 | C4端口过程输入数据(32Byte)                 |    |       |       |      |        |    |    |    |  |
| Byte138 - Byte169 |                                    | C  | /5端口〕 | 过程输)  | \数据( | 32Byte | e) |    |    |  |
| Byte170 - Byte201 | C6端口过程输入数据(32Byte)                 |    |       |       |      |        |    |    |    |  |
| Byte202 - Byte233 |                                    | C  | 7端口ì  | 过程输入  | 、数据( | 32Byte | e) |    |    |  |
| Byte234 - Byte265 |                                    | C  | 8端口)  | 过程输入  | 、数据( | 32Byte | e) |    |    |  |

3、IO-LINK 过程数据输出(占用 256 Byte)

| 字节                | 描述                 |
|-------------------|--------------------|
| Byte0 - Byte31    | C1端口过程输出数据(32Byte) |
| Byte32 - Byte63   | C2端口过程输出数据(32Byte) |
| Byte64 - Byte95   | C3端口过程输出数据(32Byte) |
| Byte96 - Byte127  | C4端口过程输出数据(32Byte) |
| Byte128 - Byte159 | C5端口过程输出数据(32Byte) |
| Byte160 - Byte191 | C6端口过程输出数据(32Byte) |
| Byte192 - Byte223 | C7端口过程输出数据(32Byte) |
| Byte224 - Byte255 | C8端口过程输出数据(32Byte) |